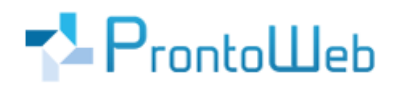

## DropanGo

## Quickguide

## für Administratoren

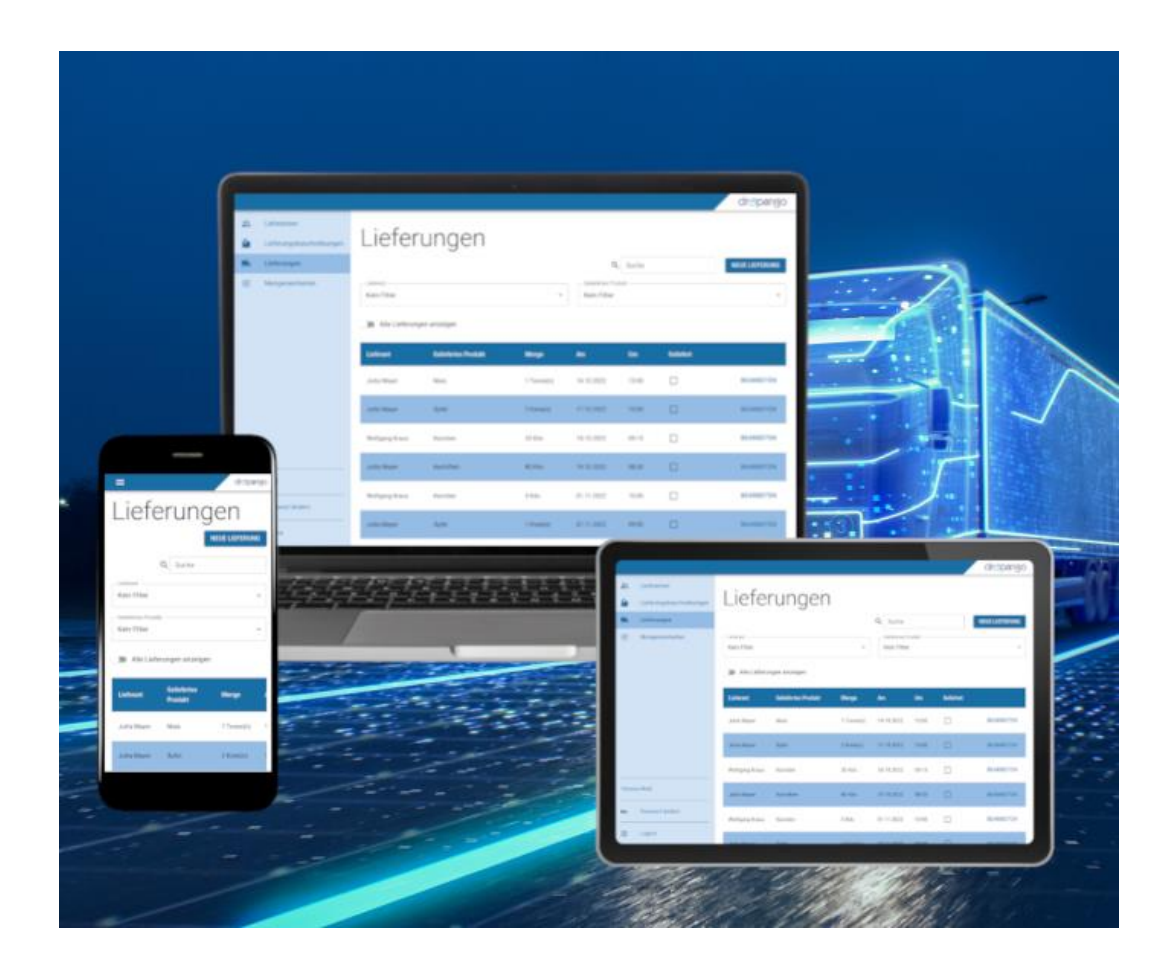

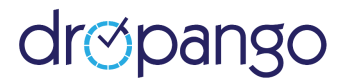

#### Einleitung

Sie haben sich mit DropanGo für eine intuitiv zu bedienende Software entschieden, welche Ihre Vertriebsprozesse erheblich vereinfachen wird.

Alle Lieferanten- und weitere Informationen werden zentral in einem System gespeichert. So sind alle Daten direkt erfasst und nichts geht verloren. Sie können ganz einfach von unterwegs oder mittels Desktop auf die Anwendungen ebenso wie auf gespeicherte Daten zugreifen.

Dies gilt für alle Bereiche von DropanGo:

- Lieferantendaten
- Lieferbeschreibungen
- Lieferungen

Dieser Quickguide ermöglicht Ihnen eine schnelle Einarbeitung in die wesentlichen Möglichkeiten, die Ihnen DropanGo bietet.

DropanGo – individualisierbar, modern, leistungsfähig, standortunabhängig und selbstverständlich auch bezüglich Sicherheit und Technik auf dem aktuellen Stand.

Um einen schnellen Überblick und weitere Informationen zu erhalten, empfehlen wir Ihnen auch:

#### https://dropango.de

Bei Fragen erreichen Sie uns unter +49 (0)731 - 49 39 14 20 und per E-Mail: service@prontoweb.de

Wir wünschen Ihnen viel Erfolg und freuen uns auf Ihr Feedback!

# drøpango

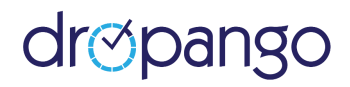

### Inhaltsverzeichnis

| 1.  | Erster Login             | 4   |
|-----|--------------------------|-----|
| 2.  | Übersicht                | 4   |
| 3.  | Empfohlene Reihenfolge   | 5   |
| 4.  | Allgemeines              | 5   |
| 5.  | Lieferanten              | 6   |
| 6.  | Lieferungsbeschreibungen | 6   |
| 7.  | Lieferungen              | 7   |
| 8.  | Mengeneinheiten          | 8   |
| 9.  | Hilfe                    | 9   |
| 10. | Passwort ändern          | . 9 |

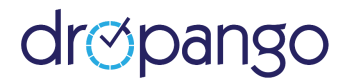

#### 1. Erster Login

Sobald Sie von uns eine **E-Mail** mit Ihren Login-Daten erhalten haben, können Sie sich unter der von uns mitgeteilten URL (<u>https://app.dropango.de</u>) anmelden. Ihr erster Benutzer hat standardmäßig Administratorenrechte.

|                         |                                                                           |                                      |                                          | dr⊙pango    |
|-------------------------|---------------------------------------------------------------------------|--------------------------------------|------------------------------------------|-------------|
| <b>二</b><br>●<br>●<br>章 | Lieferanten<br>Lieferungebeschreibungen<br>Lieferungen<br>Mengeneinheiten | tLeferanten<br>3∄<br>Mengeneinheiten | Leferungsbeschreibungen                  | Lieferungen |
| Theresa Welß            |                                                                           |                                      |                                          |             |
| •                       | Passwort ändern                                                           |                                      | Estudiated and Descalability Arabit 2022 |             |
|                         |                                                                           |                                      |                                          |             |

#### 2. Übersicht

Als Administrator / Verwalter sehen Sie nach erfolgreichem Login folgende Menüpunkte:

- <u>Lieferanten</u>
- Lieferungsbeschreibungen
- Lieferungen
- Mengeneinheiten

Zudem können unten im linken Menü die Hilfe und die Option <u>"Passwort ändern</u>" ausgewählt werden. Außerdem ist hier der Logout-Button.

Im Folgenden erhalten Sie zu jedem Menü-Punkt eine kurze Beschreibung.

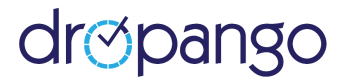

#### 3. Empfohlene Reihenfolge

Generell kann mit dem Einrichten von DropanGo an jedem beliebigen Punkt begonnen werden, jedoch empfehlen wir für das erstmalige Einrichten folgende **Reihenfolge**:

- Mengeneinheiten
- <u>Lieferungsbeschreibungen</u>
- <u>Lieferanten</u>
- (<u>Lieferungen</u>)

Dieser Guide orientiert sich jedoch an der Reihung der Navigationspunkte in DropanGo, um auch nach der Einrichtung schnell Fragen klären zu können.

#### 4. Allgemeines

Gleiche Funktionen kommen an unterschiedlichen Stellen innerhalb der Software vor. Daher sollen diese hier erklärt werden:

## Q Suche

Oberhalb jeder Tabelle gibt es eine Suchfunktion. In das Such-Textfeld können beliebige Begriffe eingegeben werden. Die Tabelle wird nach dem besuchten Begriff gefiltert und nur passende Einträge werden angezeigt.

#### • Sortierung

Die Sortierung von Einträgen ist in die Spaltenbezeichnungen jeder Tabelle integriert. Durch Anklicken einer Spaltenbezeichnung erfolgt eine absteigende / aufsteigende Sortierung der Zeilen, bezogen auf die jeweilige Spalte.

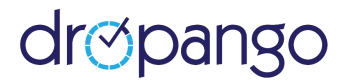

#### 5. Lieferanten

Hier ist eine Übersicht aller angelegten Lieferanten zu sehen. Lieferanten haben einen eigenen Zugang zu DropanGo, alle Funktionalitäten werden im Quickguide für Lieferanten beschrieben.

Über "**Neuer Lieferant**" kann ein neuer Benutzer erstellt werden. Es sind Name, Anschrift, Firma und Kontaktmöglichkeiten auszufüllen. Insbesondere die mobile Telefonnummer ist relevant, da diese für den SMS-Versand erforderlich ist. Zudem muss angegeben werden, welche Produkte der Lieferant anliefern darf. Zur Auswahl stehen alle Produkte, die über eine Lieferungsbeschreibung angelegt wurden (siehe <u>6.</u> Lieferungsbeschreibung). Durch **Speichern** der eingegebenen Daten werden Benutzername und Passwort automatisch generiert und an die hinterlegte E-Mail-Adresse versandt.

|                                      |                                                                                       | dr⊘pango     |  |  |  |
|--------------------------------------|---------------------------------------------------------------------------------------|--------------|--|--|--|
| Lieferanten Lieferungsbeschreibungen | Neuer Lieferant                                                                       |              |  |  |  |
| 👞 Lieferungen                        | Benutzername und Passwort werden automatisch erzeugt. Anrede Frau  Herr  Keine Angabe |              |  |  |  |
|                                      | Vorname                                                                               | Nachname     |  |  |  |
|                                      | Straße                                                                                | Postleitzahl |  |  |  |
|                                      | Ort<br>Land<br>Deutschland    Österreich    Schweiz                                   |              |  |  |  |
|                                      | Email                                                                                 | Telefon      |  |  |  |
| Theresa Weiß                         | Telefon (Mobil)                                                                       |              |  |  |  |
| • Passwort ändern                    |                                                                                       |              |  |  |  |
| Đ Logout                             | Firma                                                                                 |              |  |  |  |

Alle **Details** zu einem Lieferanten erhält man durch Klick auf dessen Tabelleneintrag. Lieferanten können bearbeitet ("**Bearbeiten**") werden. Neben den angelegten Informationen können Sie als Admin / Verwalter auch das Passwort eines Lieferanten ändern.

Das Löschen eines Lieferanten ist möglich, solange er noch keine Lieferung angelegt hat.

#### 6. Lieferungsbeschreibungen

In diesem Bereich können Lieferungen kategorisiert werden. Standardmäßig sehen Sie eine Liste aller angelegten Lieferungsbeschreibungen. Diese können bearbeitet ("**Bearbeiten**") oder gelöscht ("**Löschen**") werden. Über "Neue Lieferungsbeschreibung" wird ein neuer Eintrag angelegt:

#### **Geliefertes Produkt**

Als erstes kann ein Name vergeben werden. Beispielsweise Äpfel, Trauben, ...

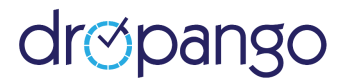

#### Zeit hinzufügen

Anschließend sind die einzelnen Wochentage aufgelistet. Über "**Zeit hinzufügen +**" können für jeden Tag ein oder mehrere Zeiträume ("Von" / "Bis") angegeben werden. In diesen Zeiten können Lieferanten später Lieferungen des Produktes ankündigen. Die Zeiträume dürfen sich nicht überschneiden, auch nicht mit den Lieferzeiträumen anderer Produkte.

#### Mengen

Über "**Menge hinzufügen +**" wird der Umfang einer Lieferung genauer festgelegt. Sie können eine Einheit aus den zuvor festgelegten Einheiten (siehe <u>8. Mengeneinheiten</u>) auswählen und die Menge / Anzahl angeben. Anschließend muss noch angegeben werden, wie lange es dauert diese Menge anzuliefern, bzw. zu entladen ("Dauer").

#### Kategorien

Abschließend können Sie verschiedene Kategorien festlegen ("**Kategorie hinzufügen +**"). Jede Kategorie hat lediglich eine Bezeichnung. Nach erfolgter Lieferung können Sie diese einer Kategorie zuordnen, um beispielsweise die Qualität der Lieferung festzuhalten.

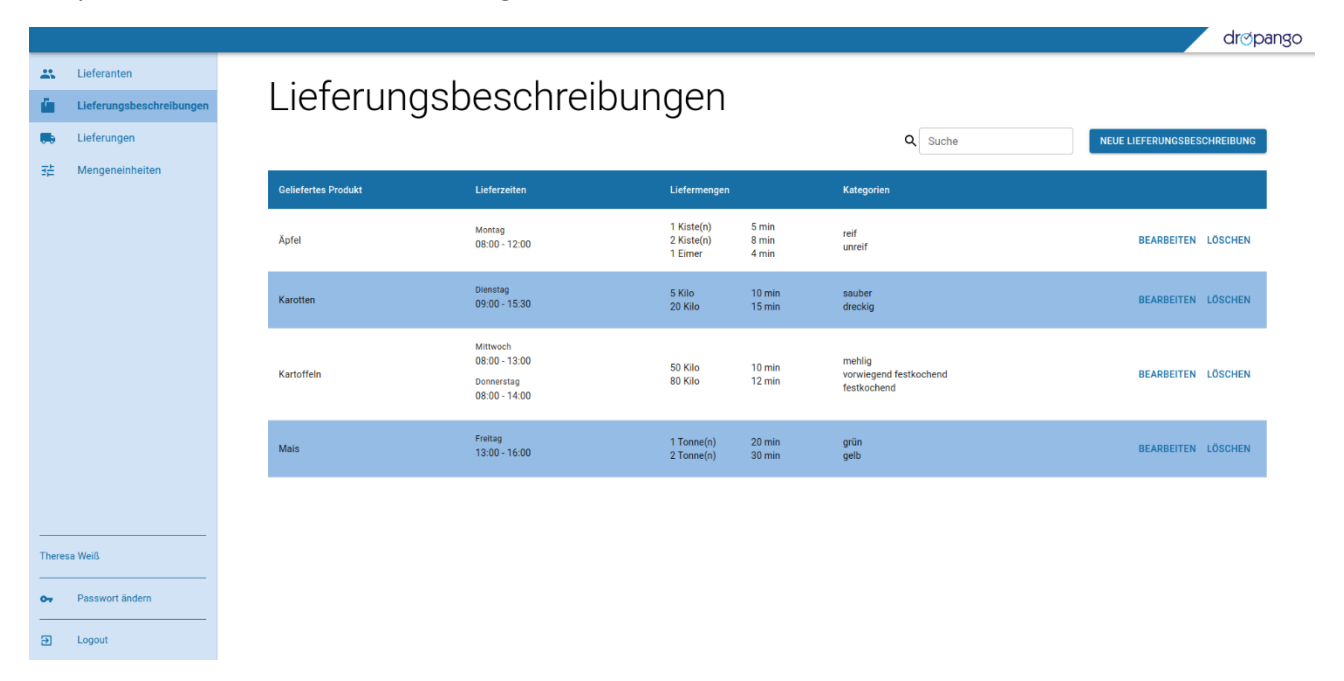

#### 7. Lieferungen

Mittels des Menü-Punkts "**Lieferungen**" gelangen Sie zu einer Liste aller ausstehenden Lieferungen, d.h. Lieferungen, die noch nicht als geliefert markiert wurden. Die Einträge können neben einer allgemeinen Suche auch nach Lieferant und Produkt **gefiltert** werden. Über "Alle Lieferungen anzeigen" können Sie steuern, ob auch bereits gelieferte Lieferungen angezeigt werden.

Die angezeigten Lieferungen wurden standardmäßig von Lieferanten über deren eigenen Zugang angelegt. Noch nicht gelieferte Lieferankündigungen können bearbeitet werden. Über "Neue Lieferung" kann auch von

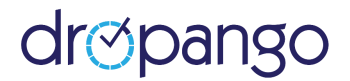

einem Administrator eine neue Lieferung erstellt werden: Als erstes muss aus den angelegten Lieferanten (siehe <u>5. Lieferanten</u>) ein Lieferant ausgewählt werden. Anschließend kann das Produkt ausgewählt werden, hier stehen alle dem Lieferanten erlaubte Produkte zur Auswahl. Die in der Lieferungsbeschreibung angelegten Mengen und ein Tag ("Am") können gewählt werden. Es werden automatisch alle verfügbaren Zeitenräume dieses Tages berechnet und angezeigt. Die gewünschte Lieferuhrzeit ("Um") muss in diesen Zeiten liegen. Nach Erstellen oder Bearbeiten einer Lieferung durch einen Administrator erhält der Lieferant direkt eine SMS mit allen relevanten Daten an die hinterlegte Mobiltelefon-Nummer.

Lieferungen können in der Übersichtstabelle über die Checkbox "Geliefert" direkt nach der Lieferung abgehandelt werden. Es erscheint ein Dialogfenster, in dem die Lieferung nach den in der Lieferungsbeschreibung angegebenen Kategorien kategorisiert werden kann.

|                                                  |        |                          |                     |            |                     |       |           | ar⊚par         |
|--------------------------------------------------|--------|--------------------------|---------------------|------------|---------------------|-------|-----------|----------------|
| Lieferanten<br>Lieferungsbeschrei<br>Lieferungen | bungen | Lieferu                  | ngen                |            |                     |       | Q Suche   | NEUE LIEFERUNG |
| ∃≟ Mengeneinheiten                               |        | Lieferant<br>Kein Filter |                     | •          | Geliefertes Produkt |       |           |                |
|                                                  |        | Alle Lieferungen a       | nzeigen             |            |                     |       |           |                |
|                                                  |        | Lieferant                | Geliefertes Produkt | Menge      | Am                  | Um    | Geliefert |                |
|                                                  |        | Jutta Mayer              | Mais                | 1 Tonne(n) | 14.10.2022          | 13:00 |           | BEARBEITEN     |
|                                                  |        | Jutta Mayer              | Äpfel               | 2 Kiste(n) | 17.10.2022          | 10:00 |           | BEARBEITEN     |
|                                                  |        | Wolfgang Kraus           | Karotten            | 20 Kilo    | 18.10.2022          | 09:15 |           | BEARBEITEN     |
|                                                  |        | Jutta Mayer              | Kartoffeln          | 80 Kilo    | 19.10.2022          | 08:30 |           | BEARBEITEN     |
|                                                  |        | Wolfgang Kraus           | Karotten            | 5 Kilo     | 01.11.2022          | 10:00 |           | BEARBEITEN     |
| Theresa Weiß                                     |        | Jutta Mayer              | Äpfel               | 1 Kiste(n) | 07.11.2022          | 09:00 |           | BEARBEITEN     |
| O→ Passwort ändern                               |        |                          |                     |            |                     |       |           |                |
| E Logout                                         |        |                          |                     |            |                     |       |           |                |

#### 8. Mengeneinheiten

Hier sind alle angelegten Mengeneinheiten mit ihrer Bezeichnung aufgelistet. Über **"Neue Mengeneinheit"** kann ein neuer Eintrag angelegt werden. Über **"Bearbeiten"** können bisherige Einträge verändert werden.

Eine Mengeneinheit besteht lediglich aus dem Feld "**Bezeichnung**". Beispiele für häufige Mengeneinheiten sind Liter, Kilogramm, Kiste(n), …

Das **Löschen** von Mengeneinheiten ist nur möglich, wenn es weder Lieferungsbeschreibungen noch Lieferungen gibt, die diese Mengeneinheit verwenden.

# dropango

|                                                              |                 | dr⊗pango                   |
|--------------------------------------------------------------|-----------------|----------------------------|
| Lieferanten       Lieferungsbeschreibungen       Lieferungen | Mengeneinheiten | Q Suche NEUE MENGENEINHEIT |
| 3는 Mengeneinheiten                                           | Bezeichnung     |                            |
|                                                              | Eimer           | BEARBEITEN                 |
|                                                              | Kiste(n)        | BEARBEITEN                 |
|                                                              | Liter           | BEARBEITEN LÖSCHEN         |
|                                                              | Kilo            | BEARBEITEN                 |
|                                                              | Tonne(n)        | BEARBEITEN                 |
|                                                              | Stück           | BEARBEITEN LÖSCHEN         |
|                                                              |                 |                            |
| Theresa Weiß                                                 |                 |                            |
| • Passwort ändern                                            |                 |                            |
| Eugout                                                       |                 |                            |

#### 9. Hilfe

Über den **Hilfe**-Button, unten in der Navigation, können Sie jederzeit Probleme oder Fragen zur Anwendung stellen. Mittels **"+ Neue Anfrage**" starten Sie die Kommunikation mit unserem Team. Sie können eine Kurzzusammenfassung und zusätzliche Informationen angeben, sowie Dateien anhängen. Die Antwort unseres Support-Teams wird im Dialogfenster angezeigt und Sie können einen weiteren Kommentar dazu hinterlassen.

Sind neue Nachrichten von uns vorhanden, erscheint ein roter Punkt an der Navigation "Hilfe".

#### 10. Passwort ändern

Hier können Sie Ihr **Passwort** ändern. Das neue Passwort muss zweimal eingegeben werden, eine Länge zwischen 5 und 64 Zeichen haben und Großbuchstaben, Kleinbuchstaben, Zahlen sowie Sonderzeichen enthalten.